The below instructions guide you through setting up a your new account setup in the new Hockey Canada Website.

This is for players who have already played in RMMHA (Richmond Munster Minor Hockey Association) previously. If your child is new to hockey or requires a transfer please see below link for details or email registrar.rmmha@gmail.com.

## Registration Link:

https://page.hockeycanada.ca/page/hc/heo/district-4/richmond-munster-mha/participant/1ecd7cde-11ed-6bd6b2b0-02f1899482f4

1. Select "Register to Play"

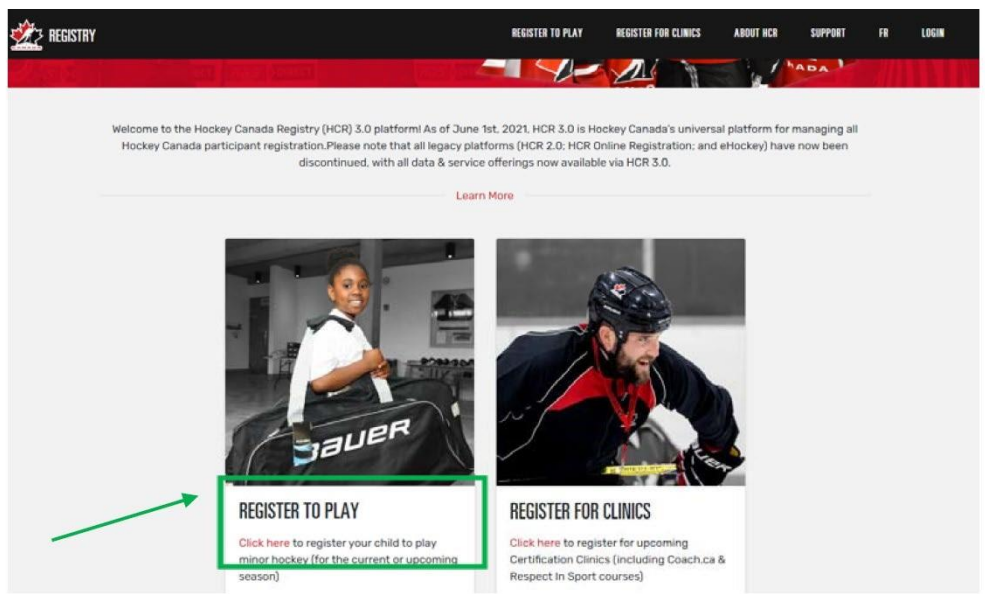

- 2. You will need to find Richmond Munster Minor Hockey Association with the below steps:
  - a. In the "Find an organization" Select "Ontario"
  - b. Then type your postal code
  - c. Click on "Richmond-Munster MHA"
- 3. Select Login at the top right corner.

| ()<br>RICHMO                |                 |
|-----------------------------|-----------------|
| HOCKEY E/                   | EASTERN ONTARIO |
| ~                           |                 |
| Overview                    | *               |
| Overview<br>Home            | Register Now !  |
| Overview<br>Home<br>Contact | Register Now !  |

- 4. Log into your Hockey Canada Account
- 5. Once you have accepted you will be brought to the registration page. Click on View online store.

| RICHMOND<br>HOCKEY EAST | D - MUNSTER MHA<br>EERN ONTARIO |
|-------------------------|---------------------------------|
|                         |                                 |
| Overview                | 💮 Register Now !                |
| Contact                 | View Online Stores              |
| Registration            |                                 |
| Participant             |                                 |

| HA            |                                         |                                                    |
|---------------|-----------------------------------------|----------------------------------------------------|
|               |                                         |                                                    |
| MHA 2021-2022 |                                         |                                                    |
| isternow      |                                         | Start date : 2021-07-21<br>End date : 2021-09-30   |
| jistration    |                                         |                                                    |
|               | gister now<br>gistration<br>re Category | jater now<br>gistration<br>re Category Member type |

7. Click Register an Existing Participant (for those that have played hockey previously), for those new to hockey click on Register a New Participant. You will need to add your player to the Hockey Canada system.

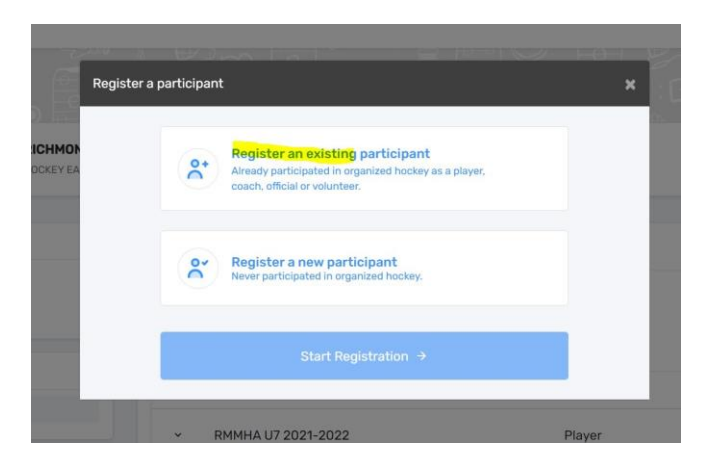

8. Then click start registration

-

9. A window will open and you can search by your child's name and date of birth.

|                    | Search participant                |             | × |
|--------------------|-----------------------------------|-------------|---|
|                    | Search by HCR #<br>ex: 4563485965 |             |   |
| RICHMO<br>HOCKEY E |                                   | Or          |   |
|                    | First name *                      | Last name * |   |
|                    | Date of birth *                   |             | s |
| ion                | 🛱 YYYY-MM-DD                      | ଦ Search    |   |
|                    | Previous                          |             |   |

10. Once you see your child's name click the select button.

|  |  | Salaat |
|--|--|--------|
|  |  | Select |
|  |  |        |

11. A registration options window will open click on the available registration that applies. Please note the Competitive Try-Out Fee is only for those trying out for A, AA or AAA leagues. Those trying out for Roman's should select the RMMHA season fee.

| Available Registrations                             |
|-----------------------------------------------------|
| С. RMMHA 15 2021-2022<br>(\$800.00)                 |
| Competitive Try-out (AAA, AA Only)-U15<br>(\$25.00) |
|                                                     |

## 12. Click Next.

## 13. You will then need to confirm all of the waivers.

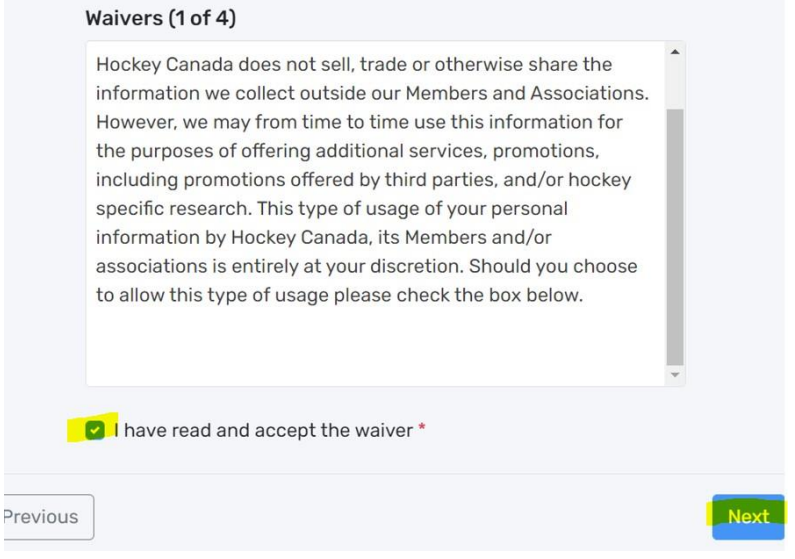

14. Once that is done you can register more participants or move on to check out.

| Would you like to register another participant? |  |
|-------------------------------------------------|--|
| Register another participant                    |  |
| Proceed to check out $\rightarrow$              |  |

15. A payment schedule will then appear. You can select full payment or 3 installments. Select what you want and then click Next.

|           |          | 3 installments |
|-----------|----------|----------------|
| ay now    | \$400.00 |                |
| 021-08-13 | \$200.00 |                |
| 021-09-17 | \$200.00 |                |
| otal:     | \$800.00 |                |

16. Select method of payment.

| Pay online now                |  |
|-------------------------------|--|
| + Add new card                |  |
| Send my payment manually      |  |
| Manual interac e-<br>transfer |  |
|                               |  |

- 17. Then click Next
- 18. Add in your payment information and continue until a thank you for registering screen appears.
- 19. If you selected e-transfer please send payment to: <u>treasurerrmmha@gmail.com</u>. No players will be permitted to take part in sort outs (or attend competitive tryouts) until all fees have been paid in full. Please make the password for your etransfer: hockey22